## Grower360 Energy

Last Modified on 01/10/2025 1:18 pm CST

Energy Tanks and tickets associated with those tanks can be viewed from the *Energy* menu option in Grower360. This option only displays for Growers set up in the Agvance Energy module.

A listing of active Energy Tanks displays the Tank name or serial number, *Last Del Product*, *Tank Size*, *Last Fill Amt*, *Last Fill* date, *Tank %*, and *As of* date for the *Tank %* reading. The *Tank %* is the percent at the time of the last delivery.

Note: If Tank Monitor Readings are being recorded within Agvance, those values will display in the Tank % area.

| +           | Overview         | Tommy Tester       |                                            |                       |                         |                         |               | 0 A Ø1              | ommy Tester 🔻 |
|-------------|------------------|--------------------|--------------------------------------------|-----------------------|-------------------------|-------------------------|---------------|---------------------|---------------|
| -           | Resources        | Energy             |                                            |                       |                         |                         |               |                     |               |
| ø           | Bookings         | ₩ Filters Q Search |                                            |                       |                         |                         |               |                     |               |
| 欧           | Blend Tickets    |                    |                                            |                       |                         |                         |               |                     |               |
| <b>8</b> .  | Delivery Tickets | 🗢 Grain Dryer      | Last Del Product<br>Propane - Grain Dryer  | Tank Size<br>1000 gal | Last Fill Amt<br>50 gal | Last Fill<br>09/18/2024 | Tank %<br>70% | As of<br>09/18/2024 |               |
| 2           | Invoices         | - Home Heat        | Last Del Product<br>Propane - Home Heating | Tank Size<br>800 gal  | Last Fill Amt<br>O gal  | Last Fill<br>11/09/2024 | Tank %        | As of 11/09/2024    |               |
| 5           | Payments         |                    |                                            |                       |                         |                         |               |                     |               |
| 4           | Statements       | No More Results    |                                            |                       |                         |                         |               |                     |               |
| Ŷ           | Products         | •                  |                                            |                       |                         |                         |               |                     |               |
| <b>7</b> /k | Fields           |                    |                                            |                       |                         |                         |               |                     |               |
| \$-7        | Patronage        |                    |                                            |                       |                         |                         |               |                     |               |
| ••          | Energy           |                    |                                            |                       |                         |                         |               |                     |               |
|             |                  |                    |                                            |                       |                         |                         |               |                     |               |

**Note:** It is important the Energy Tank names in Agvance are set in a way that is fitting for the Customer to view. Best practice is to name these Tanks in a way that makes sense to the Customer as well as staff.

Tanks can be filtered by selecting **Filters** to the left of the *Search* field. Selecting **Filters** displays options to filter tanks by *Date Range* (which is the *Last Fill* date) or *Products*. Tanks can also be searched by the Tank name or *Product*.

| Er  | nergy                 |    |                           |  |  |
|-----|-----------------------|----|---------------------------|--|--|
| ٩١¢ | E Filters Q Search    |    |                           |  |  |
|     |                       |    |                           |  |  |
|     | Date Range            |    |                           |  |  |
|     | Start Date            | to | End Date                  |  |  |
|     | MM/DD/YYYY            |    | MM/DD/YYYY                |  |  |
|     | Products              |    |                           |  |  |
|     | Propane - Grain Dryer |    | Propane - Home<br>Heating |  |  |
|     |                       |    |                           |  |  |
|     | Apply Filters         |    |                           |  |  |
|     |                       |    |                           |  |  |

The filters selected display below the **Filters** button.

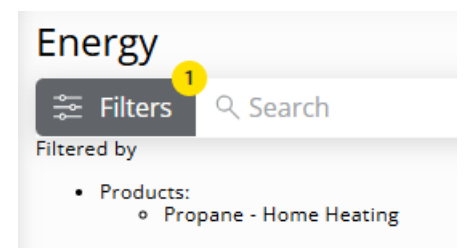

To view Energy tickets associated with a Tank, select the Tank from the list. Each Energy ticket associated with that Tank displays, including the *Service* type, *Service Date*, *Units*, *Inv*. *Amt*, and *Invoice* #. Select the **Expand** icon to view the *Delivered Product*, *Unit Price*, and *End Fill* %.

| Energy > Home Heat                          |                     |                         |                |                    |                  |             |  |  |
|---------------------------------------------|---------------------|-------------------------|----------------|--------------------|------------------|-------------|--|--|
| Home Heat Estimated Tank Fill Percentage    | - 85%               | Search                  |                |                    |                  | Refill Tank |  |  |
| 4011                                        | Service<br>Delivery | Service Date 11/09/2024 | Units<br>0 gal | Inv. Amt<br>\$0.00 | Invoice #<br>141 | 412         |  |  |
| Delivered Product<br>Propane - Home Heating |                     | Unit Price<br>\$1.15    |                | End Fill %<br>85%  |                  |             |  |  |

The *Estimated Tank Fill Percentage* displays at the top of the page and is the percent at the time of the last delivery. These tickets can also be filtered by choosing **Filters** and selecting a *Start* and *End Date*. Additionally, tickets can be searched by the associated Energy ticket # or the *Invoice* #.

Navigate back to the Energy Tank listing by selecting *Energy* from the breadcrumbs at the top of the page.